# วิธีการติดตั้งโปรแกรมอ่านบัตรประชาชน 2562

# รูปภาพที่ 1

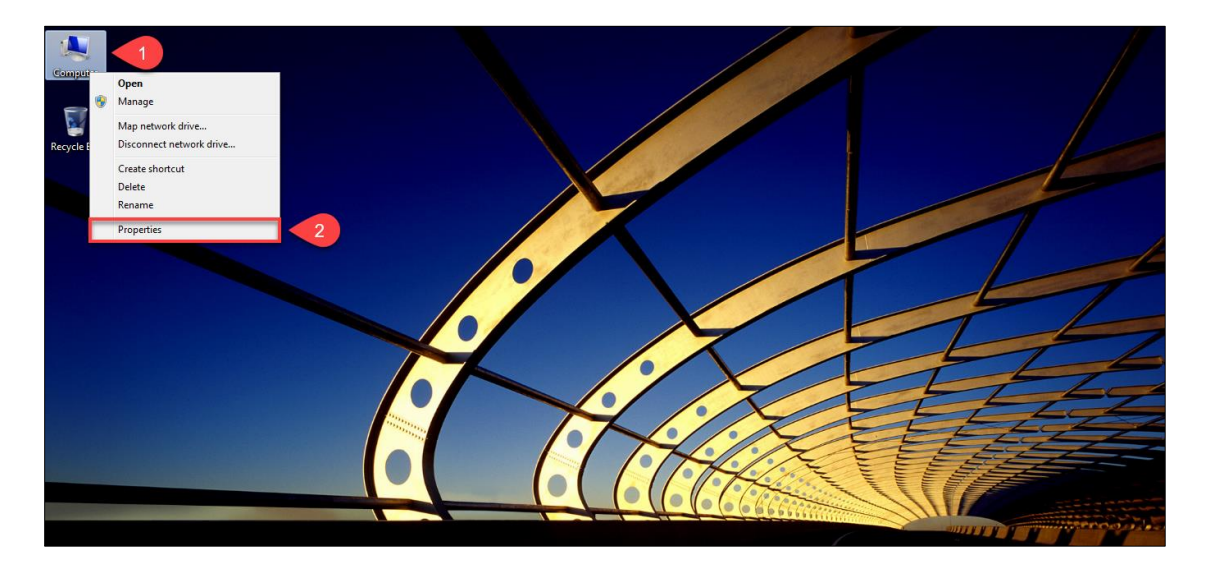

<u>ขั้นตอนที่ 1</u> ให้ท่านทำการตรวจสอบว่าวินโดว์ของท่านว่าเป็นวินโดว์อะไร โดยคลิกขวาที่ "My Computer" และไปคลิก ที่ "Properties"

รูปภาพที่ 2

| 🔜 System                 |                                   |                                                      | - 0 X                    |
|--------------------------|-----------------------------------|------------------------------------------------------|--------------------------|
|                          | Panel > All Control Panel Items > | System                                               | ✓ ♂ Search Control Panel |
| Control Panel Home       | View basic information            | about your computer                                  | 0                        |
| ᠹ Device Manager         | Windows edition                   |                                                      |                          |
| Remote settings          | Windows 10 Pro                    |                                                      |                          |
| System protection        | © 2018 Microsoft Corpora          | ion. All rights reserved.                            | Windows 10               |
| Advanced system settings | -                                 |                                                      |                          |
|                          | System                            |                                                      |                          |
|                          | Processon                         | Intel(R) Core(TM) i7-4790 CPU @ 3.60GHz 3.60 GHz     |                          |
|                          | Installed memory (RAM):           | 8.00 GB                                              |                          |
|                          | System type:                      | b4-bit Operating System, xb4-based processor         |                          |
|                          | Pen and Touch:                    | No Peri or Touch input is available for this Display |                          |
|                          | Computer name, domain, and        | workgroup settings                                   |                          |
|                          | Computer name:                    | 1000                                                 | Change settings          |
|                          | Full computer name:               | 1000                                                 |                          |
|                          | Computer description:             |                                                      |                          |
|                          | workgroup:                        |                                                      |                          |
|                          | Windows activation                |                                                      |                          |
|                          | Windows is activated Rea          | d the Microsoft Software License Terms               |                          |
|                          | transition and the second         |                                                      | Change product key       |
|                          |                                   |                                                      |                          |
|                          |                                   |                                                      |                          |
|                          |                                   |                                                      |                          |
|                          |                                   |                                                      |                          |
|                          |                                   |                                                      |                          |
|                          |                                   |                                                      |                          |
| See also                 |                                   |                                                      |                          |
| Security and Maintenance |                                   |                                                      |                          |
| L                        |                                   |                                                      |                          |

<u>ขั้นตอนที่ 2</u> ตรวจสอบว่าวินโดว์ของท่านว่าเป็นวินโดว์อะไร ซึ่งควรจะเป็นเวอร์ชั่น "<mark>8.1</mark>" หรือ "**10**"

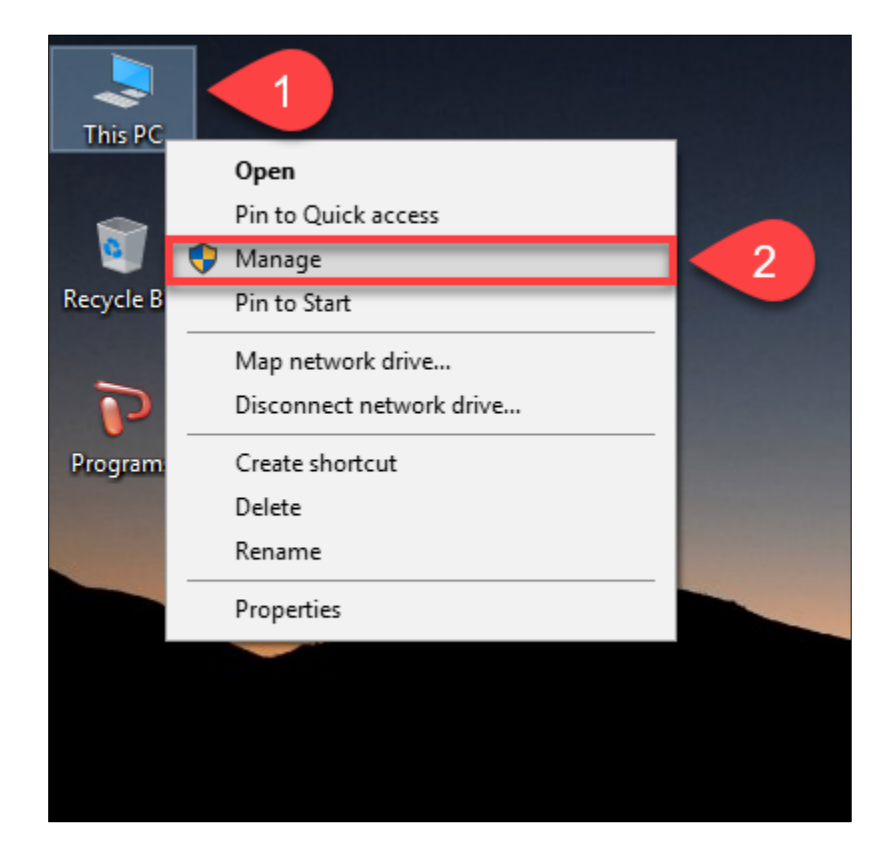

<u>ขั้นตอนที่ 3</u> ให้ท่านเสียบ "เครื่องอ่านบัตรประชาชน" และ "บัตรประชาชน" เข้ากับเครื่องคอมพิวเตอร์ และตรวจสอบ ว่าเครื่องคอมพิวเตอร์มองเห็นอุปกรณ์ครบหรือไม่ โดยคลิกขวาที่ "My Computer" และไปคลิกที่ "Manage"

รูปภาพที่ 4

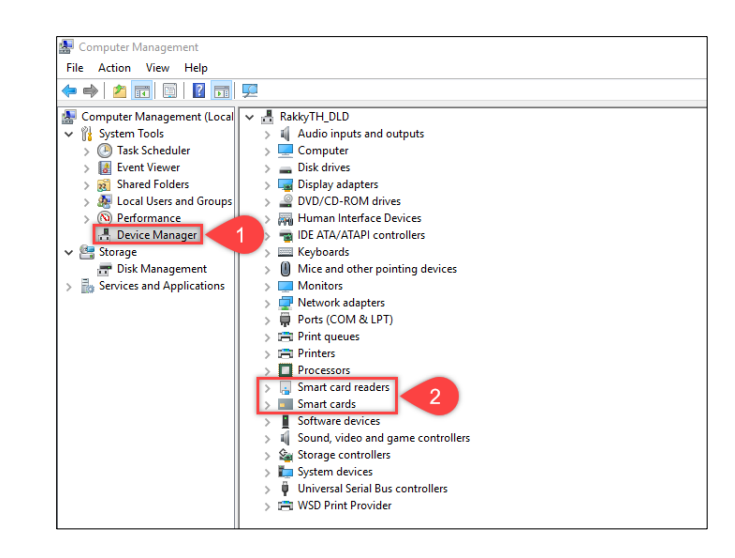

<u>ขั้นตอนที่ 4</u> ให้ท่านเข้าไปที่เมนู "Device Manager" ดังหมายเลขที่ "1" และไปตรวจสอบว่ามีเมนู "Smart card readers" และ "smart cards" หรือไม่ ดังหมายเลขที่ "2"

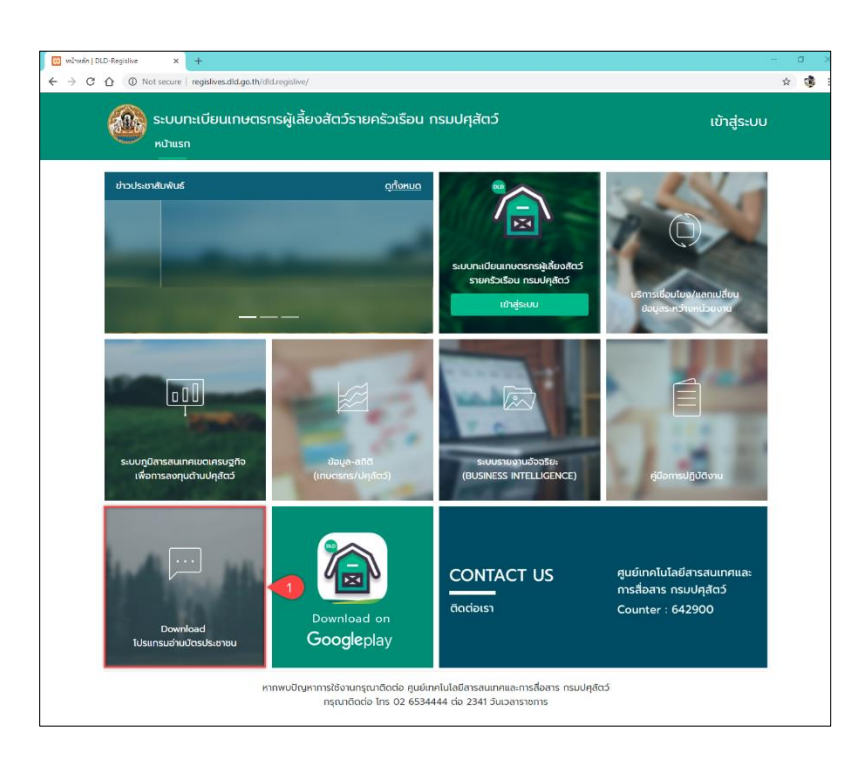

<u>ขั้นตอนที่ 5</u> ให้ท่านเข้าเว็บไซต์ระบบทะเบียนเกษตรกรผู้เลี้ยงสัตว์รายครัวเรือน ผ่านเบราเซอร์ "Google Chrome" URL :: <u>regislives.dld.go.th</u> ท่านจะพบ "Download โปรแกรมอ่านบัตรประชาชน"

#### รูปภาพที่ 6

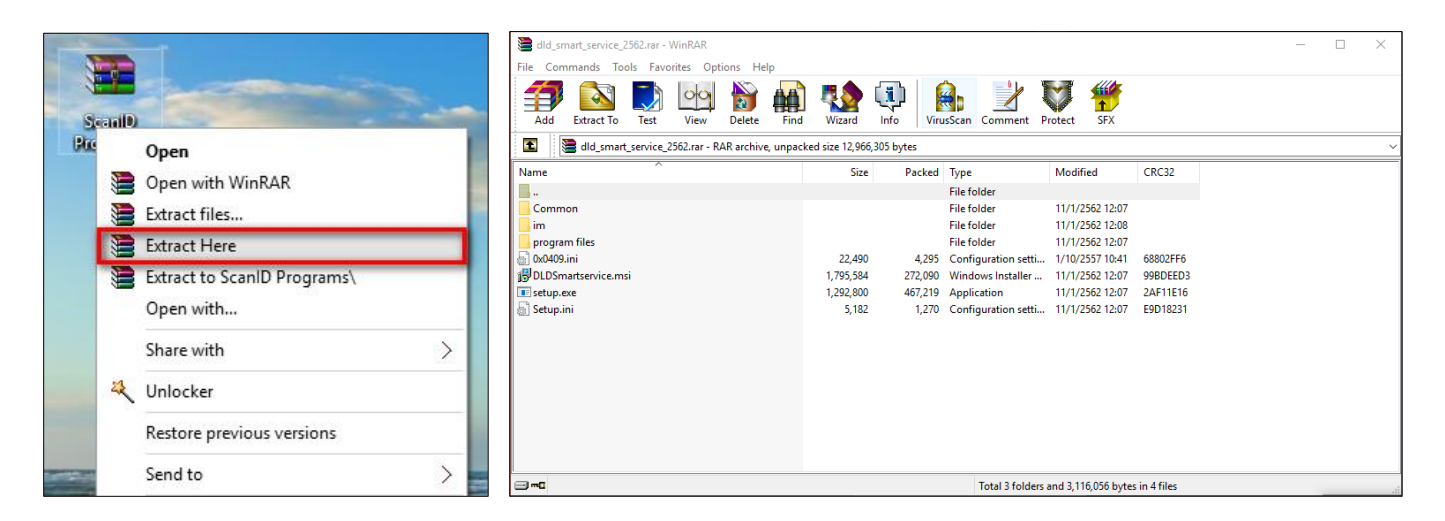

<u>ขั้นตอนที่ 6</u> ให้ท่านดำเนินการดาวน์โหลดมาและทำการแตกไฟล์ที่ถูกบีบอัดไว้ด้วยโปรแกรม Winrar, Winzip หรือ 7-Zip

setup

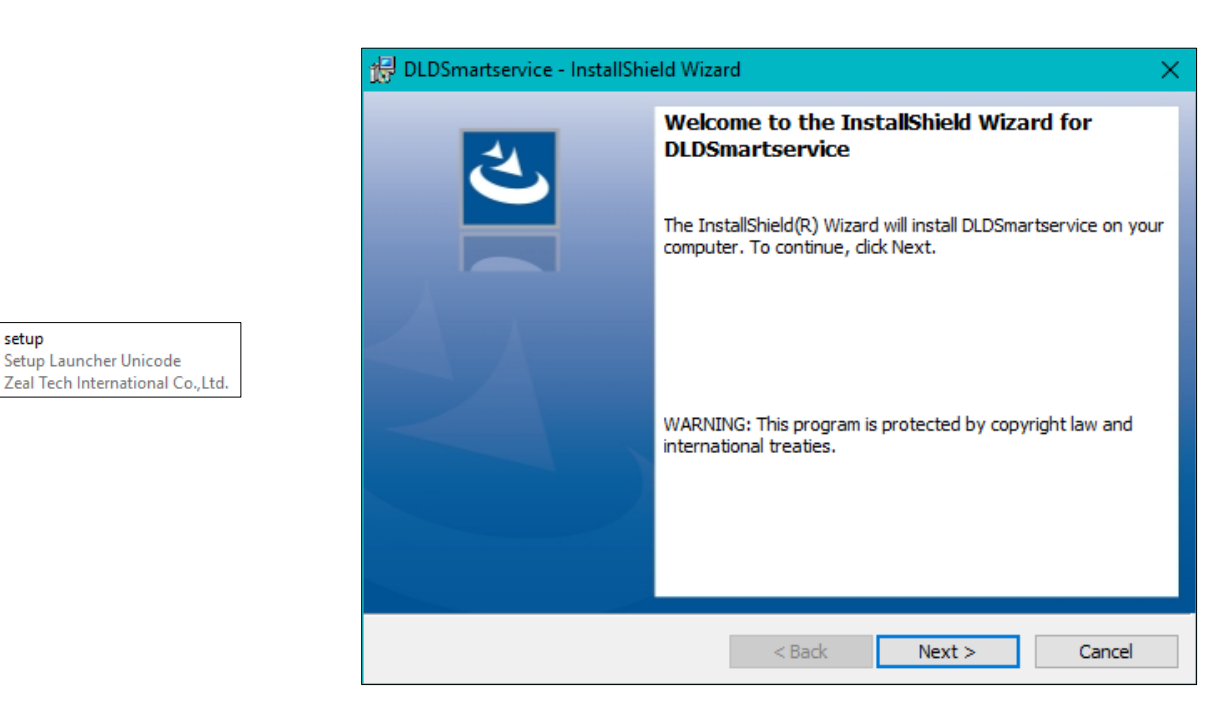

<u>ขั้นตอนที่ 7</u> ให้ติดตั้งโปรแกรม "DLD Smart Service" โดยคลิกที่ "Setup.exe"

# รูปภาพที่ 8

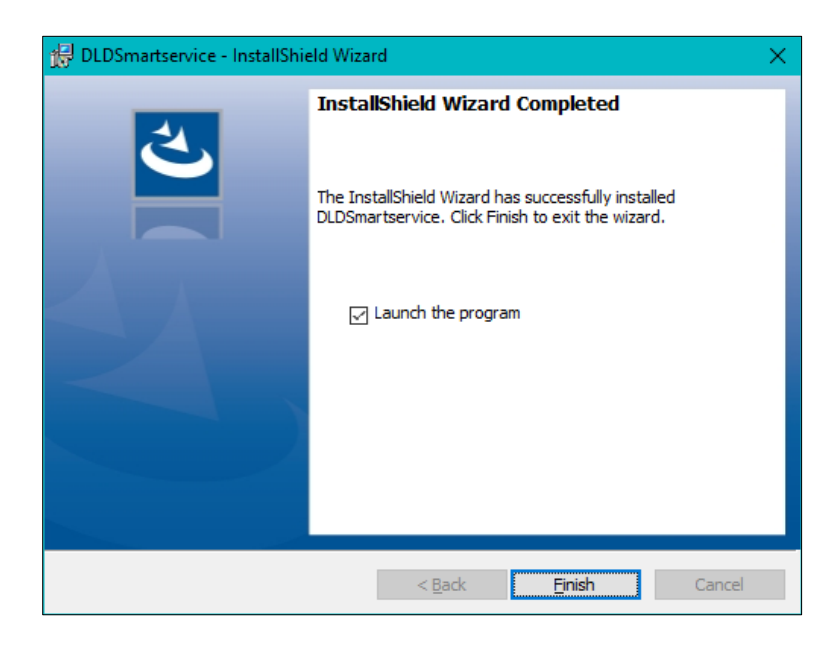

<u>ขั้นตอนที่ 8</u> เมื่อติดตั้งเสร็จ ให้ติ๊ก "Lunch the program" และกด "Finish"

| C:\WINDOWS\Sysn | ative\cmd.exe |        |                                 | - | × |
|-----------------|---------------|--------|---------------------------------|---|---|
| *EXTRA          | File          | 132096 | EhStorAPI.dll                   |   | ~ |
| *EXTRA          | File          | 129024 | EhStorAuthn. exe                |   |   |
| *EXTRA          | File          | 112128 | EhStorPwdMgr.dl1                |   |   |
| *EXTRA          | File          | 207872 | EhStorShell. dll                |   |   |
| *EXTRA          | File          | 225792 | els.dll                         |   |   |
| *EXTRA          | File          | 77824  | ELSCore. dl1                    |   |   |
| *EXTRA          | File          | 239104 | elshyph.dll                     |   |   |
| *EXTRA          | File          | 701952 | elslad. dll                     |   |   |
| *EXTRA          | File          | 29696  | elsTrans.dll                    |   |   |
| *EXTRA          | File          | 1.0 m  | EmailApis.dll                   |   |   |
| *EXTRA          | File          | 168960 | embeddedmodesvc.dll             |   |   |
| *EXTRA          | File          | 47616  | embeddedmodesvcapi.dll          |   |   |
| *EXTRA          | File          | 57344  | EmojiDS. dll                    |   |   |
| *EXTRA          | File          | 22744  | emptyregdb.dat                  |   |   |
| *EXTRA          | File          | 26624  | encapi.dll                      |   |   |
| *EXTRA          | File          | 99688  | EncDump. dll                    |   |   |
| *EXTRA          | File          | 647168 | energy. dll                     |   |   |
| *EXTRA          | File          | 175104 | energyprov. dll                 |   |   |
| *EXTRA          | File          | 26112  | energytask.dll                  |   |   |
| *EXTRA          | File          | 228352 | enrollmentapi.dll               |   |   |
| *EXTRA          | File          | 143360 | EnterpriseAPNCsp. dll           |   |   |
| *EXTRA          | File          | 25600  | EnterpriseAppMgmtClient.dll     |   |   |
| *EXTRA          | File          | 506368 | EnterpriseAppMgmtSvc.dll        |   |   |
| *EXTRA          | File          | 91648  | EnterpriseAppVMgmtCSP. d11      |   |   |
| *EXTRA          | File          | 1.6 m  | enterprisecsps.dll              |   |   |
| *EXTRA          | File          | 91648  | EnterpriseDesktopAppMgmtCSP.dII |   |   |
| *EXTRA          | File          | 19968  | enterpriseetw.dll               |   |   |
| *EXTRA          | File          | 190464 | EnterpriseModernAppMgmtCSP.dll  |   |   |
| *EXTRA          | File          | 84480  | enterpriseresourcemanager.dll   |   |   |

<u>ขั้นตอนที่ 9</u> ท่านจะพบหน้าจอสีดำ ดังรูป ให้รอจนหน้าจอหายทำงานเสร็จสิ้น

รูปภาพที่ 10

| Common                                                              |                                                           |                                      |
|---------------------------------------------------------------------|-----------------------------------------------------------|--------------------------------------|
| im                                                                  |                                                           |                                      |
| program files                                                       |                                                           |                                      |
| 0x0409<br>Configuration settings<br>21.9 KB                         |                                                           |                                      |
| DLDSmartservice<br>Windows Installer Package<br>1.71 MB             |                                                           |                                      |
| Setup<br>Setup Launcher Unicode<br>Zeal Tech International Co.,Ltd. | CDG Im<br>License Manager<br>Control Data (Thailand) Ltd. | scapi_ope.dli<br>DLI File<br>1.75 KB |
| Setup<br>Configuration settings<br>5.06 KB                          | scapi_ope.dll<br>7.2.1.9<br>Smart Card API for Win32      |                                      |

<u>ขั้นตอนที่ 10</u> ให้ท่านกลับมาที่โปรแกรมติดตั้ง ภายในโฟรเดอร์ "Im" ท่านจะพบไฟล์ 3 ไฟล์ ดังรูปในกรณีที่วินโดว์ของ ท่านเป็นแบบ "**32 บิต**" ให้ท่านนำทั้ง 3 ไฟล์นี้ไปวางไว้ที่ C:\Windows และ C:\Windows\System32 แต่ในกรณีที่ วินโดว์ของท่านเป็นแบบ "<mark>64 บิต</mark>" ให้ท่านนำทั้ง 3 ไฟล์นี้ไปวางไว้ที่ C:\Windows และ C:\Windows\SysWOW64

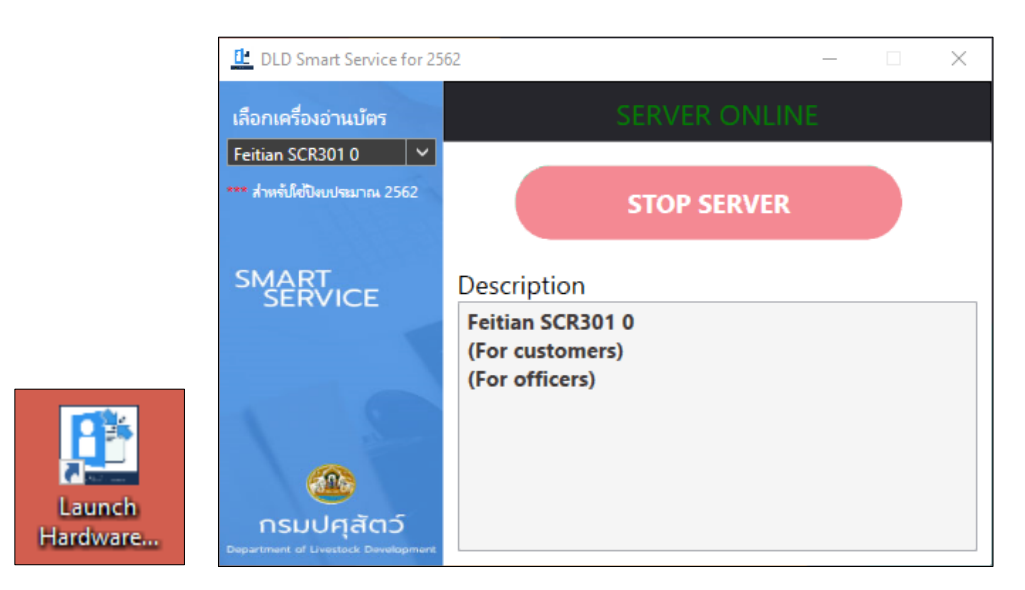

<u>ขั้นตอนที่ 11</u> ก่อนการใช้งานฟังชั่นก์อ่านบัตรชาชนในระบบทะเบียนเกษตรกรผู้เลี้ยงสัตว์ ให้ท่านเปิดโปรแกรม "Lunch Hardware Agent" ที่หน้าจอคอมพิวเตอร์ของท่านก่อนทุกครั้ง